# 国民体育大会参加申込システム簡易マニュアル

国民体育大会参加申込システムにおけるふるさと登録手続きは、次の手順により行って下さい。 ※操作方法の詳細については、マニュアルP.33~48をご覧下さい。

## 手順①

「トップページ」から「大会申込書」のページへ移ります。

| https://jasa-entry.japan-sports.or.jp - 国民体育大会参加申込システム - Microsoft Internet                                                                                                    | Explorer                                                  |    |
|----------------------------------------------------------------------------------------------------|-----------------------------------------------------------|----|
| ファイル(圧) 編集(圧) 表示(公) お気に入り(色) ツール(圧) ヘルプ(比)                                                                                                    |                                                           |    |
|                                                                                                    | <ul> <li>         ・・・・・・・・・・・・・・・・・・・・・・・・・・・・・</li></ul> | -  |
| 国民体育大会参加申认システム                                                                                                    | 利用者: 鹿児島県 スキ<br>利用区分: 鹿児島県スキー                             |    |
| トップページ 大会申込ま 情報検索 ・ 感激出力 その後機能 メンテナンス                                                                                                    | サイトマップ                                                    | -  |
| トップページ<br><sup>あ知らせ</sup> 2間ファイルー覧<br>() お知らせ 「大会申込書」ボタンを                                                                                                    |                                                           | -  |
| <b>-</b> 2010/00/05 10 (510                                                                                                    | 1~5件目【全5件                                                 | -1 |
| <ul> <li>2010/02/06 164813</li> <li>第〇〇回大会への参加申込に係るシステムの公開について</li> </ul>                                                                                                    | 管理者 国体課 【財団法人 日本体育協<br>会】                                 | 1  |
| 本日より参加申込システムを公開します。また、参加申込禄切日は下記の速りです。<br>【縁切日】<br>・第一次様切 平成○○年○月○日(○) ○○:○○<br>・第二次様切 平成○○年○月○日(○) ○○:○○<br>※ 穏切測ごついては、いかなる理由であっても、参加の申込ま切け付けません。<br>受理側における点後・確認作業を含め、縁切日までに申込手続きを終了してください。 |                                                           |    |
| ■ 2010/02/05 16:34:57                                                                                                    |                                                           | _  |
| 7 【第65回冬スキー】第65回冬季大会参加申込に係る留意事項について                                                                                                    | 管理者 国体課 【财团法人 日本体育協<br>会】                                 |    |
| 次の事項にご留意頂き、参加申込業務を取り進めてください。                                                                                                    |                                                           | 1  |
| <ul> <li>● 参加波相について、実施要項に定める規定と照らし合わせ、確認してください。</li> <li>● 各様状間有項目において、入力内容が不明の場合には、当該中央競技団体にお問合せください。</li> </ul>                                                                             |                                                           | ~  |
| パージが表示されました                                                                                                    | 1/20-20-20-20-20-20-20-20-20-20-20-20-20-2                |    |

# 手順②

ふるさと登録を行う該当大会を選択して下さい。

| https:/   | View entry                                                                                                    | japan sperts er.   | p・国民体育大会参加中込りステム。 Nic             | rosafi <b>i</b> nternet D | splares             |                       |              |                      |
|-----------|----------------------------------------------------------------------------------------------------|--------------------|-----------------------------------|---------------------------|---------------------|-----------------------|--------------|----------------------|
| THINE)    | 「「「「「「」」」 「「」」 「「」」 「」                                                                                                    | 市场 新闻公共分词          | 7-10 1470                         |                           |                     |                       |              |                      |
| ())<br>国民 | <b>日本体</b><br>体育大<br>2 <sup>大会</sup>                                                                                                    | <b>育協会</b><br>会参加申 | 込システム<br>#   ##855   その後888   メンラ | 902   94P7                | 77                  | 1979 BB:<br>1978 2:41 | 0459<br>0459 | a R070)<br>24<br>29- |
| $\sim$    | 一云门桥尔                                                                                                    |                    |                                   |                           |                     |                       |              |                      |
| 7         | 8.87                                                                                                    |                    | 該当する大会の                           | 11 E 7                    | ¥7 ¥                | 医分                    | 22           | <i>₽</i> ₩₽<br>₩     |
|           |                                                                                                    |                    | を押下して下さ                           | 0                         |                     |                       |              |                      |
| Ho.       | 28.90                                                                                                    | Mill Diama         |                                   | 2010                      | 8.W                 | 49,688                | EE<br>AC     | 47516 (E             |
| -         | Teler 🗣                                                                                                    | and and and a      | 10(1#10-10(1000-)                 | 2010                      | 10-10-10<br>10-10-1 | 2000/12               |              | 2010/00/15           |
|           |                                                                                                    | A CONTRACTOR       |                                   |                           |                     |                       |              |                      |
| 3         | - 1913T                                                                                                    | ano4.1002PC/0107X  | <b>王(今季スキー)</b>                   | 5004                      | 6-(14-)             | _                     | _            |                      |
| 4         | 74BX 👻                                                                                                    | 期64国国家18两大         | £68葉25−1/〒(3本/5−)                 | 2009                      | \$(05-1)            | _                     | _            |                      |
| 6         | 🖌 ग्रीरेप                                                                                                    | 第四百姓间有大            | 9638-0840                         | 5006                      | 全大本                 |                       |              |                      |
| 6         | रहार 💌                                                                                                    | <b>第</b> SEEER/F月六 | ☆(冬季ス <b>オー</b> )                 | 2008                      | ·经-(3.8~-)          |                       |              |                      |
| 7         | 🖌 जी1२                                                                                                    | 第四国王同律男子           | 虫(卒事35~1/7(3本/5~)                 | 2008                      | 4-00%-10            |                       |              |                      |
|           | र्गहरू 🖌                                                                                                    | 第回国际建筑             | ±©                                | 2007                      | 本大会                 |                       |              |                      |
|           | ter / Amazel and a finite and a finite and |                    |                                   |                           |                     |                       |              |                      |
|           |                                                                                                    |                    |                                   |                           |                     |                       |              |                      |

## 手順③

ふるさと申込書を選択し、「検索」ボタンを押下して下さい。

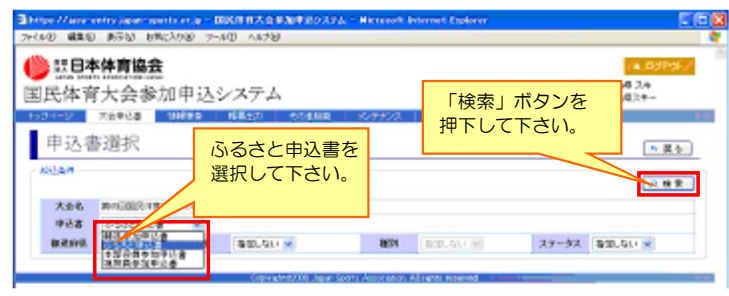

## 手順④

amen

登録を行う競技のふるさと申込書を選択し、「編集」ボタン を押下して下さい。

| ファイルモ | 編集(E) | 表示(1) | お気に入り(A) | ウールの     | ヘルプ(出) |                    | 4 |
|-------|-------|-------|----------|----------|--------|--------------------|---|
|       | 日本    | 体育    | 協会       |          |        | 。 <b>A</b> , 中577の |   |
|       |       | + 1.  | A +>+    | a the be | > >    | 利用者: 鹿児島県 スキ       |   |

## 手順⑤

ふるさと登録を新規で行う選手については「追加」ボタンを、 また、過去の登録データからインポートする場合は「インポート」ボタンを 押下して下さい。

【ふるさと登録編】

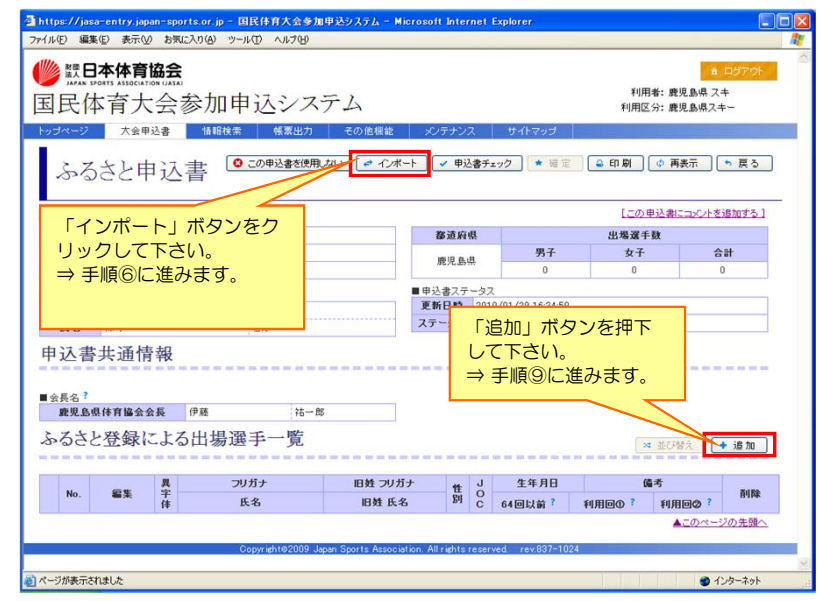

- ※新規にふるさと登録を行う場合、上図で「追加」ボタンを押下の上、 手順⑨(次頁)以降をご覧下さい。
- ※ 過去大会のふるさとデータをインポートする場合、上図で「インポート」 ボタンを押下の上、手順⑥(次頁)以降をご覧下さい

#### 手順⑪

- ふるさと登録を行う全ての対象者の入力が終了しましたら、 「申込書チェック」ボタンを押下して下さい。
- 「申込書チェック」で不備がなければ、「確定」ボタンが押下可能となります。

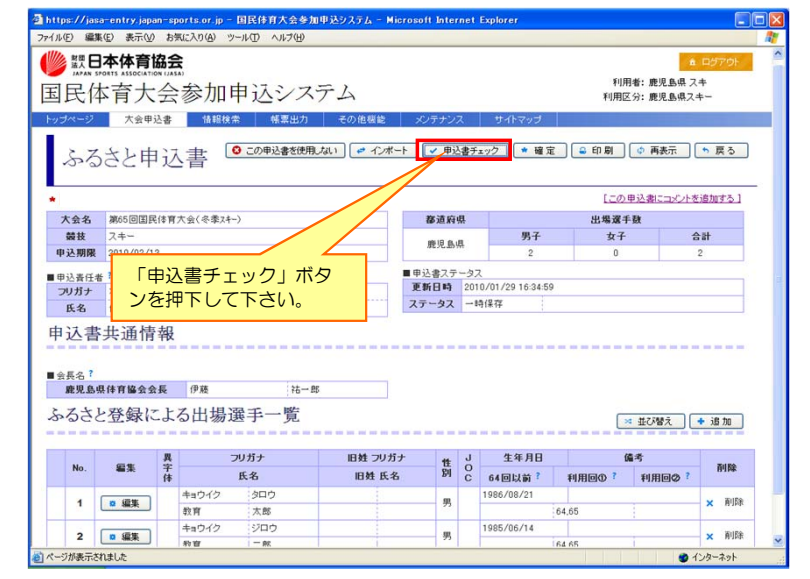

<u>≪入力終了≫</u>
「確定」ボタンが押されますと、ステータスが「入力終了」と表示されます。

| 民体         | 月八云《         | <b>》</b> 加中 | レント                              | 4                |      |          |              | 利用区分  | :鹿児島県スキー            |
|------------|--------------|-------------|----------------------------------|------------------|------|----------|--------------|-------|---------------------|
| ブページ       | 大会申込書        | 借服検索        | 帳票出力                             | その他根能            | メンテ  | ナンス サイトマ | 77           |       |                     |
| 申込         | 書選択          |             |                                  |                  |      |          |              |       | * 戻る                |
| 叙込条件       |              |             |                                  |                  |      |          |              |       | 户枝索                 |
| 大会名        | 第65回国民体育     | - キス季冬) 金大  | )                                |                  |      |          |              |       |                     |
| 申込書        | ふるさと申込書      | *           |                                  |                  |      |          |              |       |                     |
| 都道府県       | 指定しない 🗸      | 競技          | 指定しない 🛩                          |                  | 種別   | 指定しない、   |              | ステータス | 推定しない 💌             |
|            |              |             |                                  |                  |      |          |              |       | 1件目【全11             |
| 23         | 都道府県         |             | 競技                               | 申込期限             |      | ステー      | 22           |       | 更新日時                |
| ≁ 編集、      | 费见岛渠         | スキー         | /                                | 2010/02/01       | -19( | 8.77     |              |       | 2010/01/29 16:34:59 |
| Lek<br>Lek | 登録を行<br>「編集」 | う申辺<br>ボタン  | richt@2009 Japan S<br>L書の<br>ノを押 | Sports Associato | 編集   | を行う申     | -1025<br>3込書 | を確    | 認して下さ               |
|            | 下して下         | さい。         |                                  |                  |      |          |              |       |                     |

| 11日日                                        | 民体        | TTS ASSOCIATION<br>育大 | SN UASA<br>会        | 参加「                                             | 申込シス                                                    | テム                               |             |               |                                            | 利用<br>利用区                          | -<br>著:鹿児島県ス<br>分:鹿児島県ス= | +<br>⊧-   |
|---------------------------------------------|-----------|-----------------------|---------------------|-------------------------------------------------|---------------------------------------------------------|----------------------------------|-------------|---------------|--------------------------------------------|------------------------------------|--------------------------|-----------|
| red<br>S                                    | ->        | ***<br>さと申            | <sup>込書</sup><br>日込 | <sup>情報検</sup>                                  | 幣 帳票出力                                                  | その他機能                            | x∪7+<br>+   | ンス<br>単込書チ    | サイトマップ<br>±ック <mark>- ★ 暗定</mark>          | ු දා කි                            | (*) 再表示                  | * 戻る      |
|                                             |           |                       |                     |                                                 | 「確定                                                     | ボタンを                             | 押下          | U             |                                            | [この1                               | 申込書にコメントを                | 追加する]     |
| 大会名 第65回国民体育大会(冬季ス                          |           |                       |                     |                                                 | て下さ                                                     |                                  |             | -             |                                            | 出場選手                               | 数                        |           |
| -                                           | 技         | スキー                   |                     |                                                 | Che                                                     | V 1 <sub>0</sub>                 |             |               | 男子                                         | 女子                                 | 4                        | 21        |
| 申込                                          | 期限        | 2010/02/1             | 3                   |                                                 |                                                         |                                  | 10000       | 2010          | 2                                          | 0                                  |                          | 2         |
| 申辽                                          | 書         | 共通情欄は、                | 報                   | 確定」                                             | ボタンを打                                                   | 甲されると                            |             |               |                                            | 「確定」                               | ボタンを<br>スが「入             | 押下後<br>力終 |
| 責任                                          | エ 白<br>入力 | されま                   | す                   | ので、<br>畑さわ                                      | 人刀不安で                                                   | です。<br>モレている                     |             |               |                                            | 1751                               | ります。                     |           |
| と責任<br>かでフ<br>「確定                           | 「白人力」     | されま<br>ボタン            | (す)<br>(を)          | ので、<br>押され                                      | 人力不要でた方が使用                                              | です。<br>月している                     | -           |               |                                            | 1] 2/21                            | ります。                     |           |
| し責任                                         | 「白入力」     | されま                   | ます<br>/を:           | ので、<br>押され                                      | 人刀不要でた方が使用                                              | です。<br>月している                     | t           | 1 J OQ        | 生年月日                                       |                                    | ります。                     | nine      |
| 責任                                          | 「白人力」     | されま                   | ます<br>ノを<br>体       | ので、                                             | 人刀不要<br>た方が使用<br><u>K<sup>8</sup></u>                   | です。<br>目している                     | t           | 1 OC          | 生年月日<br>64回以前?<br>1986/08/21               | 「」とない<br>(M<br>利用回0 ?              | ります。<br>**<br>**         | 削除        |
| るためでしていていていていていていていていていていていていていていていていていていてい |           | されま<br>ボタン            | す<br>/を<br>(#       | ので、<br>押され                                      | 人刀不要で<br>た方が使用<br><u>K&amp;</u><br><sup>タロウ</sup><br>大部 | です。<br>目している<br><sup>旧姓 氏名</sup> | t<br>B      | 生<br>JOC<br>時 | 生年月日<br>64回以前?<br>1986/08/21               | 「」 こ/より<br>利用回の ?<br>64,65         | ります。<br>**<br>**<br>**   | 削除        |
| 込責任                                         |           | されま<br>ボタン            | ます<br>ノを<br>(#      | ので、<br>押され<br><sup>キョウイク</sup><br><sup>教育</sup> | 人刀不要で<br>た方が使用<br><u>5000</u><br>太郎<br>ジロウ              | です。<br>目している                     | 1<br>8<br>9 | 生 J OC<br>明 C | 生年月日<br>64回以前?<br>1986/08/21<br>1985/06/14 | 「」 <i>と</i> /より<br>利用回の ?<br>64.65 | ります。<br>**<br>**<br>**   | ñilitik   |

## 手順⑥

インポートを行う対象の過去大会・競技名を選択し、 「検索」ボタンを押下して下さい。

| 民位                                                    | 日本体育的                                                                                                    | <b>絵</b> 参加申び                                                                                                    | レシステム                                                                                                    |                                                                       |                        |                                                                                  |                              | 利用者:鹿                                                                                                    | 本 ロジ<br>見動県 スキ   | POL                                                                                        |
|-------------------------------------------------------|----------------------------------------------------------------------------------------------------|----------------------------------------------------------------------------------------------------|----------------------------------------------------------------------------------------------------|-----------------------------------------------------------------------|------------------------|----------------------------------------------------------------------------------|------------------------------|----------------------------------------------------------------------------------------------------|------------------|--------------------------------------------------------------------------------------------|
| 57                                                    | <sub>大会甲込ま</sub><br>うさと申辺                                                                                                    | · 144Ett#                                                                                                    |                                                                                                    | 0188882 >0<br>] ● 42#=F                                               | 条件を<br>を押下             | 選択後                                                                              | き、「<br>「さい」                  | 検索<br>。                                                                                                    | 」ボタ              | ヲン                                                                                         |
| 大会名<br>装装<br>込責任<br>力ガナ<br>氏名                         | meste<br>スキー<br>2<br>数<br>7<br>3<br>3<br>2<br>4<br>5<br>5<br>5<br>5<br>4<br>5<br>5<br>5<br>5<br>5<br>5<br>5<br>5<br>5<br>5<br>5<br>5<br>5                                                                                                    | インボート<br>5理条件<br>■対条用込金<br>大会名<br>申込書区分<br>蓄技                                                                         | 第65回国民体育大<br>ふためと申込書                                                                                                    | \$(&\$2)~\/7(2ky                                                      | (7-) -<br>都道的現 鼎<br>種別 | 8 (7)#-130<br>Rea<br>M                                                           | P 183                        |                                                                                                    | *                | 18303 C                                                                                    |
| 長名<br>厳現』<br>るさと<br>No.                               | 58(#¥¥¥<br>上登録<br>編¥ (                                                                                                    | インポ-<br>の条件を                                                                                                    | -トを行き                                                                                                    | う対象の<br>て下さい。                                                         | 大会・競                   | 競技名                                                                              |                              |                                                                                                    | 相大<br>用田(Q) ?    | + i8 to<br>MIN                                                                             |
| 長名<br>厳現』<br>るさと<br>No.                               | M#####<br>上登録<br>編#<br>● 編                                                                                                    | インポー<br>の条件を                                                                                                    | -トを行き<br>を選択して                                                                                                    | う対象の;<br>て下さい。                                                        | 大会・競                   | 競技名                                                                              |                              | 10                                                                                                    | PMA (            | + is to<br>PON<br>× Fi                                                                     |
| 展名<br>厳現』<br>るさく<br>No.<br>1<br>2                     | ■<br>■<br>■<br>■<br>■<br>●<br>●<br>●<br>●<br>●<br>●<br>●<br>●<br>●<br>●<br>●<br>●<br>●                                                                                                    | インポ-<br>の条件な                                                                                                    | -トを行き<br>を選択して                                                                                                    | う対象の;<br>て下さい。                                                        | 大会・競                   | 競技名                                                                              |                              | 0                                                                                                    | RENO 7           | * 18 70<br>POR<br>× N                                                                      |
| 英名<br>単現1<br>るさく<br>No.<br>1<br>2                     | A版林和¥<br>一登録<br>()<br>0 編<br>0 編                                                                                                    | インポー<br>の条件を                                                                                                    | -トを行き<br>を選択して                                                                                                    | う対象の;<br>て下さい。                                                        | 大会・意                   | <b>竞技名</b>                                                                       |                              | 0                                                                                                    |                  | + j8 to<br>PIN<br>× Mi<br>× Mi                                                             |
| 展名<br>単現1<br>るさく<br>No.<br>1<br>2<br>3                | SA(件有)<br>空録<br>0 编<br>0 编<br>0 编                                                                                                    | インポー<br>の条件を<br><sup>3454</sup>                                                                                       | -トを行き<br>を選択して<br>===                                                                                                    | う対象の<br>で下さい。                                                         | 大会・意                   | 竞技名                                                                              | 39                           |                                                                                                    | 197. (<br>Hero 7 | * 18 10<br>FPIN<br>× FPI<br>× FPI<br>× FPI                                                 |
| 展名<br>離現1<br>るさく<br>No.<br>1<br>2<br>3                |                                                                                                    | インポー<br>の条件を<br><sup>274サト</sup><br>52<br>フルサト                                                                        |                                                                                                    | う対象の<br>、<br>、<br>、<br>、<br>、<br>、<br>、<br>、<br>、<br>、<br>、<br>、<br>、 | 大会・意                   | 竞技名<br>1989/07/28<br>1973/05/07                                                  | 65                           |                                                                                                    | MA (             | * 18 10<br>Frin<br>× N<br>× N<br>× N                                                       |
| 展名<br>酸現1<br>るさく<br>No.<br>1<br>2<br>3<br>4           | M服件有些<br>空録<br>0度<br>0度<br>0度<br>0度                                                                                                    | インポー<br>の条件な<br><sup>23ルサト</sup><br><sup>32世</sup><br><sup>32,0サト</sup><br>52                                         | -トを行う<br>を選択して<br><sup>サプロウ</sup><br><sup>58</sup>                                                                       | 5対象の;<br>て下さい。                                                        | 大会・<br>。<br>ッ          | 竞技名<br>1989/07/28<br>1973/05/07                                                  | 66                           |                                                                                                    |                  | ◆ <u>i8 加</u><br><b>府間</b><br>× 和<br>× 和<br>× 和<br>× 和                                     |
| 兵名<br>酸現<br>るさと<br>1<br>1<br>2<br>3<br>4              | baltings<br>上登録<br>(<br>0 編<br>0 編<br>0 編<br>1<br>0 編<br>1<br>0 編<br>1                                                                                                    | インポー<br>の条件を<br><sup>27ルサト</sup><br><sup>52里</sup><br>27ルサト<br><sup>27ルサト</sup>                                       |                                                                                                    | う対象の;<br>て下さい。                                                        | 大会・<br>。<br>ッ<br>ッ     | <b>竞技名</b><br>1999/07/28<br>1973/05/07<br>1997/06/07                             | . 65                         | 2 International Providence (1997)                                                                                                    |                  | ◆ <u>i8 加</u><br><b>秋期</b><br>× 和<br>× 和<br>× 和                                            |
| 長名<br>酸児1<br>ろさく<br>1<br>2<br>3<br>4<br>5             | MR(件方)<br>- ① 録<br>- ① 録<br>- ① 編<br>- ① 編<br>- ① 編<br>- ① 編<br>- ① 編<br>- ① 編<br>- ① 編<br>- ① 編<br>- ① 編<br>- ① 編<br>- ① 編<br>- ① 編<br>- ① 編<br>- ① 編<br>- ① 編<br>- ① 編<br>- ① 編<br>- ① 編<br>- ① 編<br>- ① 編<br>- ① 編<br>- □ - · · · · · · · · · · · · · · · · · | インポー<br>の条件で<br>フルサト<br>さ足<br>フルサト<br>さ足<br>フルサト<br>さ足<br>フルサト                                                        |                                                                                                    | う対象の<br>て下さい。                                                         | 大会・意                   | <b>意技名</b><br>1989/07/28<br>1972/05/07<br>1987/05/20                             | . 65<br>. 65<br>. 65         | 100 100 100 100 100 100 100 100 100 100                                                                                                    | <b>NAT</b>       | * 18 10<br>PIN<br>× N<br>× N<br>× N<br>× N<br>× N                                          |
| 長名<br>酸児1<br>ろさく<br>1<br>2<br>3<br>4<br>5             |                                                                                                    | インポー<br>の条件を<br><sup>フルサト</sup><br><sup>支援</sup><br><sup>フルサト</sup><br>支援<br><sup>フルサト</sup><br>支援<br><sup>フルサト</sup> | -トを行う<br>を選択して<br>ミミ<br>シロク<br>ミミ<br>シロク<br>ミミ<br>コロク<br>エミ<br>コロク<br>エミ<br>コロク<br>エミ                                    | う対象の;<br>て下さい。                                                        | 大会 • 弟<br>。            | <b>竞技名</b><br>1999/07/28<br>1973/05/07<br>1997/10/28                             | 66                           | The second second secon |                  | * 18 10<br>PIN<br>× N<br>× N<br>× N<br>× N<br>× N                                          |
| 氏名<br>酸児」<br>ふささ<br>No.<br>1<br>2<br>3<br>4<br>5<br>6 |                                                                                                    | インポー<br>の条件を<br><sup>20んせト</sup><br>5星<br>2んせト<br>5星<br>2んせト<br>5星<br>2んせト<br>5星<br>2んせト<br>5星<br>2んせト<br>5星<br>2んせト  | -トを行う<br>を選択して<br><sup>288</sup><br>2009<br><sup>288</sup><br>300<br>五郎<br>2029<br>78                                    | う対象の<br>で下さい。                                                         | 大会 • 弟<br>。            | <b>竞技名</b><br>1969/07/28<br>1973/05/07<br>1967/06/20<br>1967/11/25               | . 65<br>. 65<br>. 65<br>. 65 | and the second second s | THE C            | * 38 70<br>* 38 70<br>* 81<br>* 81<br>* 81<br>* 81<br>* 81<br>* 81<br>* 81<br>* 81<br>* 81 |
| 展名<br>厳現1<br>ろさと<br>No.<br>1<br>2<br>3<br>4<br>5<br>6 |                                                                                                    | インポー<br>の条件を<br>2%サト<br>5定<br>2%サト<br>5定<br>2%サト<br>5定<br>2%サト<br>5定<br>2%サト<br>5定<br>2%サト<br>5定<br>2%サト              | -トを行う<br>を選択して<br><sup>5700</sup><br><sup>58</sup><br>500<br>500<br>500<br>500<br>700<br>700<br>700<br>700<br>700<br>700 | う対象の;<br>て下さい。                                                        | 大会 • 竞<br>。            | <b>竞技名</b><br>1989/07/28<br>1973/05/07<br>1987/06/20<br>1987/11/25<br>1985/05/05 | . 65<br>. 65<br>. 65<br>. 65 | 2<br>                                                                                                    | ₩. (<br>HEIQ 7   |                                                                                            |

### 手順⑦

手順⑥の後、下図のようにインポートできる対象の方が表示されます。 インポートする対象の方を選択の上、「インポート実行」ボタンを 押下して下さい。

| https://jasa-entry<br>イル(E) 編集(E) 表            | /japan=sports.or<br>示(V) お気に入り(A | - <b>加三 国民住育大会参加</b><br>・ ツール(T) ヘルプ(H) | I甲込システム - Microsoft Inter | net Explorer             |                                                                  |
|------------------------------------------------|----------------------------------|-----------------------------------------|---------------------------|--------------------------|------------------------------------------------------------------|
| 影日本体<br>加AX 150015 A55<br>国民体育大                | <b>育協会</b><br>会参加申               | シンステム                                   |                           | rij                      | <u> </u>                                                         |
| が<br>競<br>ジョン<br>対<br>の                        | 象の方を<br>ンを押下                     | 選択した後<br>して下さい                          | 、「インポート<br>い              | ∽実行」ボ                    | <ul> <li>● 印刷</li> <li>● 再表示</li> <li>[この甲込銀につびたを追加す?</li> </ul> |
| 大会名 第658                                       |                                  |                                         |                           |                          | × 選手数                                                            |
| 競技 スキー                                         | 的现象件                             |                                         |                           |                          | A TRA                                                            |
| 年齡基準 1991[]                                    |                                  |                                         |                           | ■ 化ポート実行 ♪ 検索            | 男子 女子                                                            |
| 申込期限 2010/                                     | ■対象申込書                           |                                         |                           |                          | 0 0                                                              |
| 由认责任委                                          | 大会名                              | 第64回国民体育7                               | ▼ (-45葉冬)金ブ               |                          |                                                                  |
| フリガナ カゴシ                                       | 申込書区:                            | 分 競技参加申込書                               | 都道府県                      | 鹿児島県                     |                                                                  |
| 氏名 鹿児島                                         | 9918                             | スキー マ                                   | 16(S)                     | 成年男子A 🗸                  | 体 市町村                                                            |
| ■連絡責任者情報<br>フリガナ レンラ                           |                                  | 牧育<br>牧育                                | 大郎<br>二郎                  | 1986/08/21<br>1985/06/14 | 8                                                                |
| K名 凍弱<br>並見急順スキー<br>離児島県は7<br>競児島県体1<br>競技参加監す | <b>肾選手一覧</b>                     | インオ<br>※ 同時                             | ペートする対象(<br>時に複数人を選       | の方を選択して<br>択できます。        |                                                                  |
| ▶ 監督(專)<br>001                                 | 任〉                               |                                         |                           | 5~1                      | × 並び替え<br>表示 (盲 削除) / 編集                                         |
| カントク                                           | ハナコ                              | 女 1970/12/1                             | 5 イ.動務地                   | 第64回 不出場                 | in man                                                           |
| 26                                             | 花子                               | ○○県委員長                                  | 鹿児島県 鹿児島市                 | 第63回 不出場                 | 潮用なし                                                             |
| ■競技固有項目                                        |                                  |                                         |                           |                          |                                                                  |
|                                                |                                  |                                         |                           |                          |                                                                  |
|                                                |                                  |                                         |                           |                          |                                                                  |

※次の手順⑧において、氏名・性別・生年月日・異字体が 予め入力されます。

## 手順⑧

下図のようにインポートが反映されます。インポートされたデータ以外に、ふるさと利用回等、登録にあたり必要な項目を編集して下さい。

| 🗿 https://jasa               | entry.japan-sports.or.jp - 国民体育大会参加申込システム - Mi | crosoft Internet E | xplorer          |            |             |   |
|------------------------------|------------------------------------------------|--------------------|------------------|------------|-------------|---|
| ファイル(E) 編集                   | (E) 表示(V) お気に入り(A) ツール(T) ヘルブ(H)               |                    |                  |            |             | 4 |
|                              | <b>平</b> 体育協会                                  |                    |                  |            | ▲ ログアウト     |   |
| 国民休                          | 一合十合参加由スシステム                                   |                    |                  | 利用者: 鹿     | 見島県 スキ      |   |
| 国氏科                          | 「月八云参加中心シスノム                                   |                    |                  | 利用区分: 鹿    | 児島県スキー      |   |
| トップページ                       | 大会甲込書 情報検索 帳票出力 その他機能                          | メンテナンス             | サイトマップ           |            |             |   |
| ふる                           | さと申込書 <sup> </sup>                             | -ト 中込書チェ           | <b>ック * 確定 (</b> | 🔒 印刷   💠 再 | 表示 「 戻る」    |   |
|                              |                                                |                    |                  | [この申込書]    | コメントを追加する ] |   |
| 大会名                          | 第65回国民体育大会〈冬季スキー〉                              | 都道府県               |                  | 出場選手数      |             |   |
| 競技                           | スキー                                            | #18 B.dl           | 男子               | 女子         | 승計          |   |
| 申込期限                         | 2010/02/13                                     | 19676 al 111       | 2                | 1          | 3           |   |
| ■ 申込書任者<br>フリガナ<br>氏名<br>申込書 | 編集を行いたい方の「編集」ボ                                 | タンをクリ              | ノックして            | 下さい。       |             |   |
| ■会長名?<br>鹿児島県<br>と ス キ し     | (修育協会会長<br>- 22 谷) / - 5                       |                    |                  |            |             |   |

#### 手順⑨

ふるさと登録に係る必要な情報について、下図の項目を全て入力してください。 全ての項目に入力が終了しましたら、「登録ボタン」を押下して下さい。

| 人会名       全項目への入力が終了しましたら、最後に<br>「登録」ボタンを押下して下さい。       スキー         74-       7キー         選手情報       7キー         第子体?       1         7リガナ*?       1         1011       90 コクタイ・タロウ         成名*?       1         1111       1         1111       1         1111       1         1111       1         1111       1         1111       1         1111       1         1111       1         1111       1         1111       1         1111       1         1111       1         1111       1         1111       1         1111       1         1111       1         1111       1         1111       1         1111       1         1111       1         1111       1         1111       1         1111       1         1111       1         1111       1         1111       1         1111       1         1111       1                                                                                                    | 申込書 出場選手       | k                  |                 |     |                |
|----------------------------------------------------------------------------------------------------|----------------|--------------------|-----------------|-----|----------------|
| 大会名       全項目への入力が終了しましたら、最後に<br>「登録」ボタンを押下して下さい。       スキー                                                                                                    |                |                    |                 |     | ●登録 ∮ クリア      |
| 選手情報       □          男字体?       □       例) コクタイ・タロウ         氏名*?       □       回目体・太郎         旧姓フリガナ?       □       □       例) コクタイ・タロウ         旧姓兄弟?       □       □       回日体・太郎         日姓氏名?       □       □       回日体・太郎         竹別*?       □       □       ●       回日体・太郎         公ささど利用回*       □       □       ●       回れ         JOC エリートアカ<br>デミー?       □       □       □       □       □                                                                                                    | 全項目へ<br>L 「登録」 | 入力が終了しま<br>タンを押下して | したら、最後に<br>下さい。 | スキー |                |
| 異字体?       □         フリガナ ?       □       □       ∅) コクタイ・タロウ         氏名 ?       □       □       □         旧投フリガナ ?       □       □       □       ∅) コクタイ・タロウ         旧投入 ?       □       □       □       □         旧投氏名 ?       □       □       □       □         1日姓氏名 ?       □       □       □       □         1日如 1       □       □       □       □         1日如 1       □       □       □       □         1日 1       □       □       □       □         100 11       □       □       □       □         100 11       □       □       □       □         100 11       □       □       □       □       □         100 11       □       □       □       □       □         100 11       □       □       □       □       □         11       □       □       □       □       □         12       □       □       □       □       □       □         13       □       □       □       □       □       □       □                                                                                                    |                |                    |                 | _   |                |
| フリガナ・?                                                                                                    | i≱ ? 🛛         |                    |                 |     |                |
| 氏名*?       ●       ●       ●       ●       ●       ●       ●       ●       ●       ●       ●       ●       ●       ●       ●       ●       ●       ●       ●       ●       ●       ●       ●       ●       ●       ●       ●       ●       ●       ●       ●       ●       ●       ●       ●       ●       ●       ●       ●       ●       ●       ●       ●       ●       ●       ●       ●       ●       ●       ●       ●       ●       ●       ●       ●       ●       ●       ●       ●       ●       ●       ●       ●       ●       ●       ●       ●       ●       ●       ●       ●       ●       ●       ●       ●       ●       ●       ●       ●       ●       ●       ●       ●       ●       ●       ●       ●       ●       ●       ●       ●       ●       ●       ●       ●       ●       ●       ●       ●       ●       ●       ●       ●       ●       ●       ●       ●       ●       ●       ●       ●       ●       ●       ●       ●       ●       ●       ● <th>+*?</th> <th></th> <th></th> <th></th> <th>例)コクタイ・タロウ</th>        | +*?            |                    |                 |     | 例)コクタイ・タロウ     |
| 旧姓フリガナ?       ●       ●       ●       ●       ●       ●       ●       ●       ●       ●       ●       ●       ●       ●       ●       ●       ●       ●       ●       ●       ●       ●       ●       ●       ●       ●       ●       ●       ●       ●       ●       ●       ●       ●       ●       ●       ●       ●       ●       ●       ●       ●       ●       ●       ●       ●       ●       ●       ●       ●       ●       ●       ●       ●       ●       ●       ●       ●       ●       ●       ●       ●       ●       ●       ●       ●       ●       ●       ●       ●       ●       ●       ●       ●       ●       ●       ●       ●       ●       ●       ●       ●       ●       ●       ●       ●       ●       ●       ●       ●       ●       ●       ●       ●       ●       ●       ●       ●       ●       ●       ●       ●       ●       ●       ●       ●       ●       ●       ●       ●       ●       ●       ●       ●       ●       ●       ●       ●                                                                    | •?             |                    |                 |     | 例〉国体·太郎        |
| 旧姓氏名?       ●       ●       ●       ●       ●       ●       ●       ●       ●       ●       ●       ●       ●       ●       ●       ●       ●       ●       ●       ●       ●       ●       ●       ●       ●       ●       ●       ●       ●       ●       ●       ●       ●       ●       ●       ●       ●       ●       ●       ●       ●       ●       ●       ●       ●       ●       ●       ●       ●       ●       ●       ●       ●       ●       ●       ●       ●       ●       ●       ●       ●       ●       ●       ●       ●       ●       ●       ●       ●       ●       ●       ●       ●       ●       ●       ●       ●       ●       ●       ●       ●       ●       ●       ●       ●       ●       ●       ●       ●       ●       ●       ●       ●       ●       ●       ●       ●       ●       ●       ●       ●       ●       ●       ●       ●       ●       ●       ●       ●       ●       ●       ●       ●       ●       ●       ●       ●       ● </th <th>ガナ ?</th> <th></th> <th></th> <th></th> <th>例)コクタイ・タロウ</th> | ガナ ?           |                    |                 |     | 例)コクタイ・タロウ     |
| 性別・?     ・       生年月日・?     ・       ・     ・       ふっるさと利用回・<br>?     ・       JOCTUソートアカ<br>デミー?     ・                                                                                                    | 名?             |                    |                 |     | 例〉国体·太郎        |
| 生年月日*?     年     月     日     節和暦     例) 1980年01月15日       ふふるさと利用回*<br>?     マ          JOCエリートアカ<br>デミー?     □                                                                                                    | •?             |                    | 1               |     |                |
| ふるさと利用回*<br>?<br>JOCTU-トアカ<br>デミー?                                                                                                    | 8 * ?          | 年 月                | 日間和暦            |     | 例〉 1980年01月15日 |
| JOCIU-トアカ<br>デミー?                                                                                                    |                | •                  |                 |     |                |
|                                                                                                    | ートアカ<br>?      | /                  |                 |     |                |
| 偏考?                                                                                                    | ?              |                    |                 |     |                |

#### [全競技共通入力項目]

- ■異字体
- 氏名について、コンピュータ上で正確な文字が表記されない場合、異字体欄にチェックを入れて下さい。この際、氏名欄はひらがなにて入力して下さい。
- ■フリガナ及び氏名
- 当該競技者のフリガナ及び氏名を入力して下さい。
- ■性別 男女別をプルダウンリストより選択して下さい。
- ■生年月日
- 生年月日について、西暦にて入力して下さい。
- ■ふるさと利用回
- ふるさとの利用回について、「1回目」または「2回目」いずれかを選択して下さい。 ■JOCエリートアカデミー
  - 「JOCエリートアカデミーに係る特例措置」を活用する場合は、項目にチェックを入れて下さい。

※ 過去大会からふるさとデータをインポートする場合、異字体・氏名・性別・生年月日については、 データをインポートするため、自動で入力されます。

|        |       |      | フリガナ  | 旧姓 フリガナ | 11 | J | 生年月日       | 6      | 考      | <b>X</b> -180 |  |
|--------|-------|------|-------|---------|----|---|------------|--------|--------|---------------|--|
| No. 編集 |       | 1    | 氏名    | 旧姓 氏名   | 84 | c | 64回以前?     | 利用回① ? | 利用回② ? | <b>BILDER</b> |  |
|        |       | キョウイ | クタロウ  |         | æ  |   | 1986/08/21 |        |        | ¥ 81159       |  |
| 1      |       | 教育   | 太郎    |         | 77 |   |            | 64,65  |        | × 8366        |  |
| _      | - (5* | キョウイ | ク ジロウ |         |    |   | 1985/06/14 |        |        | WIRe          |  |
| ~      | □ 編果  | 教育   | 二.85  |         | 77 |   |            | 64     |        | × NANG        |  |

(注)本資料で用いている画面図はマニュアル用の画面です。実際の画面とは異なる場合があります。